## ISTRUZIONI OPERATIVE PER L'UTILIZZO DELLA PIATTAFORMA MY WHISTLEBLOWING

Ti invitiamo a prendere visione della procedura "whistleblowing" emessa dalla Società.

## **MODALITÀ DI TRASMISSIONE**

1. Accedere al link <u>My Governance - v4.0</u>, compilando il form inserendo nome, cognome e un indirizzo e-mail personale (si prega di non utilizzare quello aziendale, come richiesto dal Garante Privacy)

| Compilare il form per ricevere le Credenziali<br>Univoche di Accesso                                                                                                    |  |  |  |  |  |  |
|----------------------------------------------------------------------------------------------------|--|--|--|--|--|--|
| Nome                                                                                                    |  |  |  |  |  |  |
|                                                                                                    |  |  |  |  |  |  |
| Cognome                                                                                                    |  |  |  |  |  |  |
|                                                                                                    |  |  |  |  |  |  |
| Email •                                                                                                    |  |  |  |  |  |  |
| Si prega di non utilizzare l'Indirizzo email aziendale                                                                                                    |  |  |  |  |  |  |
| L'indirizzo e-mail è necessario al solo fine della registrazione. Il suo indirizzo e-mail<br>non sarà visibile alla Società. Servirà unicamente per ricevere notifiche di eventuali<br>nuove comunicazioni, da parte dei Gestori della Segnalazione. |  |  |  |  |  |  |
| Dichiaro di aver letto e accettato l'Informativa Privacy •                                                                                                    |  |  |  |  |  |  |
| Invia                                                                                                    |  |  |  |  |  |  |
| Sei già registrato? Clicca per accedere<br>Password dimenticata? Clicca per resettare<br>Per qualsiasi dubbio o necessità contattaci cliccando qui                                                                                                   |  |  |  |  |  |  |

2. Seguire le indicazioni ricevute con la e-mail contenente le Credenziali Univoche di Accesso

3. Accedere al proprio account con le proprie credenziali

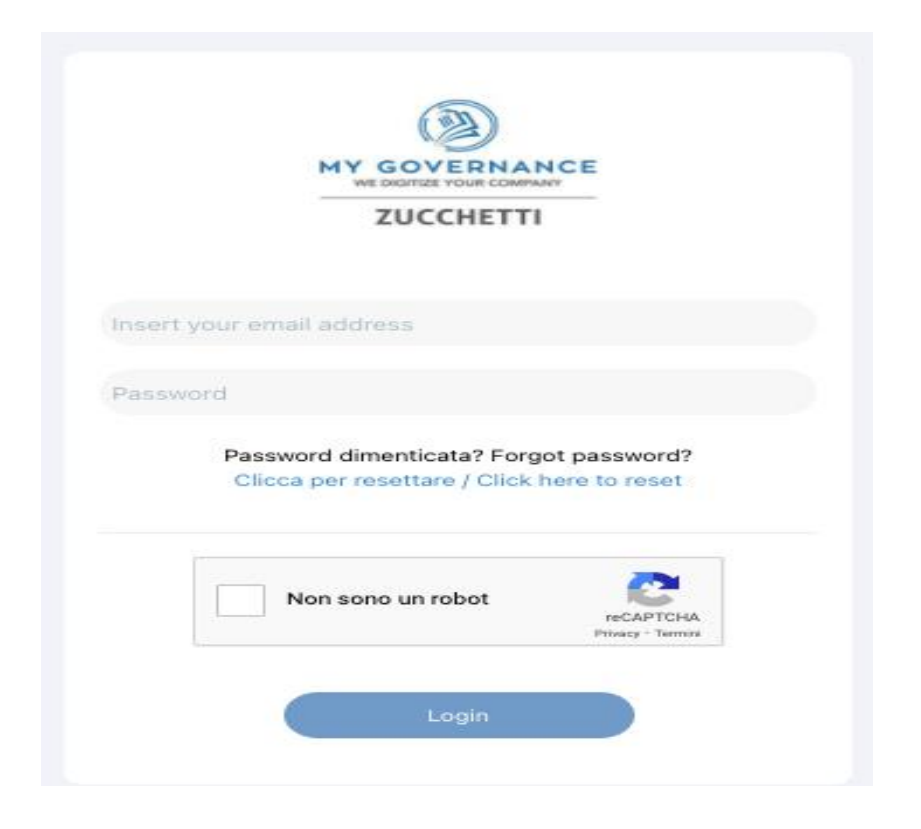

4. Procedere cliccando il tasto "CREA SEGNALAZIONE"

|                                           |                     |                |       | • | Ciao, | • |
|-------------------------------------------|---------------------|----------------|-------|---|-------|---|
| MY GOVERNANCE<br>WE DIGITIZE YOUR COMPANY |                     |                |       |   |       |   |
| ZUCCHETTI                                 | Codice segnalazione | Data creazione | Stato |   |       |   |
| + Crea segnalazione                       |                     |                |       |   |       |   |
|                                           |                     |                |       |   |       |   |
| ✓ Segnalazioni ∨                          |                     |                |       |   |       |   |
| - Tutte                                   |                     |                |       |   |       |   |
| - Nuove                                   |                     |                |       |   |       |   |
| - In lavorazione                          |                     |                |       |   |       |   |
| - Respinte                                |                     |                |       |   |       |   |
| - Chiuse                                  |                     |                |       |   |       |   |
| Bozze                                     |                     |                |       |   |       |   |

- 5. Sarà possibile, a questo punto, procedere con la segnalazione:
  - a) in forma anonima utilizzando l'apposita opzione
  - b) ovvero, in forma non anonima, ma in ogni caso con le garanzie di riservatezza previste dalla legge

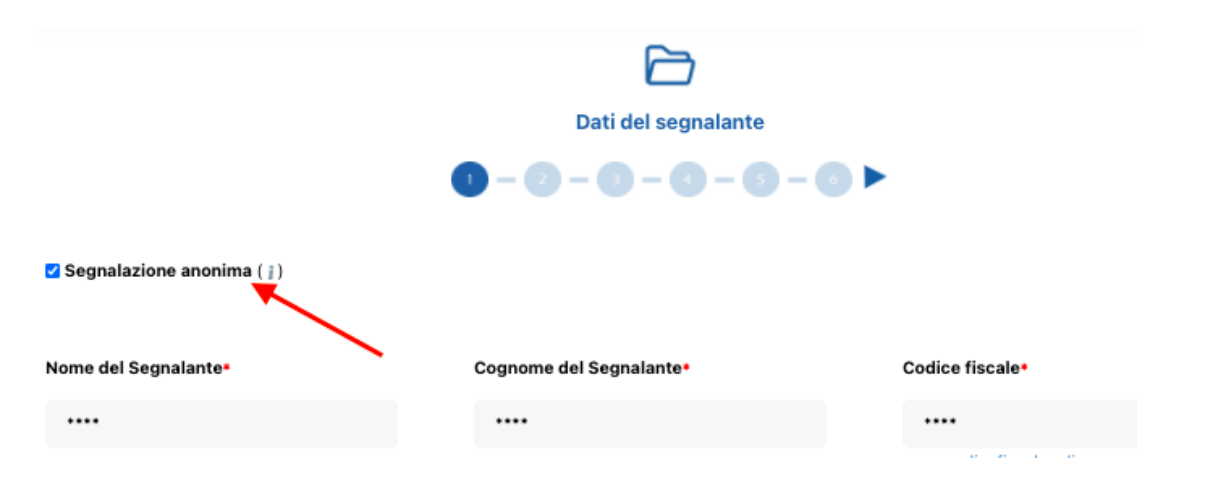

6. Stabilita la modalità di segnalazione, il segnalante procederà compilando il form. I campi contrassegnati dal simbolo \* sono obbligatori. Alcuni campi sono aperti e dovranno avere un numero minimo di caratteri.

7. Per ogni ulteriore dubbio o chiarimento non esitare a contattare i seguenti Gestori delle Segnalazioni nominati dall'Azienda:

| NOMINATIVO       | EMAIL                                     | Ruolo/Ufficio  |
|------------------|-------------------------------------------|----------------|
| Maria Luigia     | marialuigia.dibenedetto@dibenedettosas.it | RESPONSABILE   |
| Dibenedetto      |                                           | AMMINISTRATIVO |
| Ruggiero Fruscio | ruggiero.fruscio@dibenedettosas.it        | IMPIEGATO      |
|                  |                                           | AMMINISTRATIVO |

Barletta, 15/12/2023

La Direzione Generale